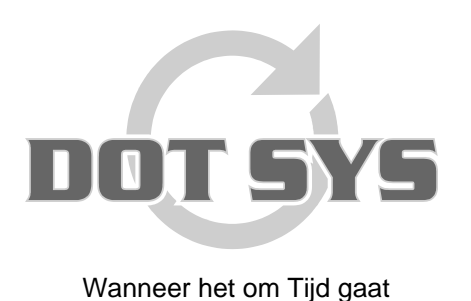

Varkensmarkt 1/3 B-2850 Boom Tel.: +32 3 844.35.23 Fax: +32 3 844.35.24 E-mail: <u>support@dotsys.eu</u> Website: <u>www.dotsys.eu</u>

## TIMEMANAGER

## Aanpassen datum en tijd op Anviz C2-C3

Introduce as following. 1 LCD Display 2 Digital Number Key 3 Status /direction key 4 Card Read Area 5 LED Indicator 6 Speaker 7 Fn/Work Code 8 Fingerprint Sensor 9 Menu / EXIT 10 Confirm Key 11 Delete Key

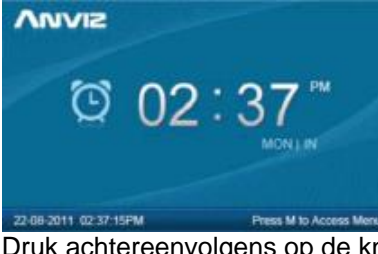

Druk achtereenvolgens op de knoppen "M", "0" en "OK".

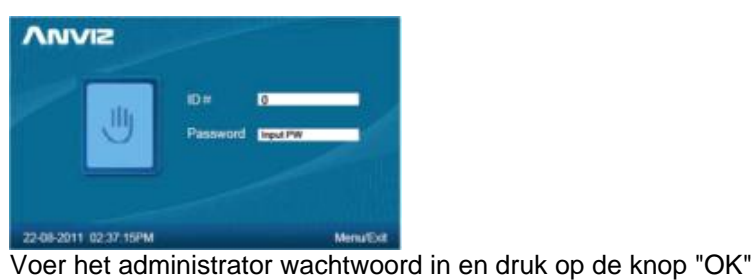

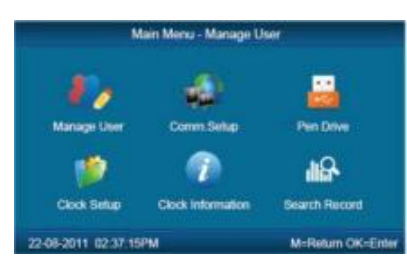

Let op: D.m.v. de toetsen "In/; " en "Out/¢" gaat u door het menu. Druk op de knop "M" om de beheer interface te verlaten. Selecteer in het hoofdmenu het item "Clock Setup" en druk op de knop "OK".

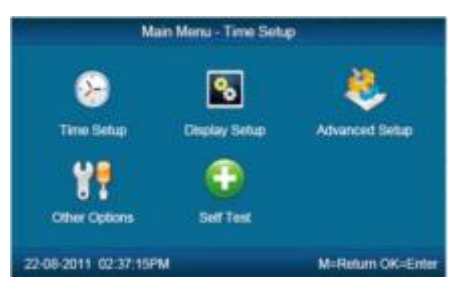

Selecteer het item "Time Setup" en druk op de knop "OK".

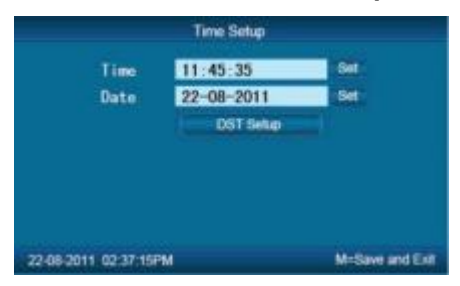

D.m.v. de toetsen "ln/i" en "Out/c" kan u het te wijzigen veld selecteren. Druk op de knop "OK" om het geselecteerde veld te activeren voor ingave.

Geef de nieuwe datum/tijd in en druk op de knop "OK".

Ga naar het volgende/vorige veld met de toetsen "**In/**; " en "**Out/**¢" en activeer met een druk op de knop "**OK**".

Druk 2 x op de knop "M" om terug te keren naar de beheer interface.